## Guidelines Using Android Devices To Download Audio Books From Tape Aids' Website

- Open "Playstore" on your device and download 7Zipper for the unzipping of the books
- If you do not have a music player on your device, download **Samsung Music** from the "**Playstore**" for your playback
- In Google Browser enter the website address: tapeaids.com
- Click on "Log In" at the top right-hand corner of the Menu Bar
- Enter your "Last Name" and "Membership Number" and click "Log In"
- Search under "Titles" and click on the book selected to download
- Click "Download mp3" at the bottom of the screen
- A pop-up box will open "Choose where to download"
- Click "Download" and close the webpage
- Open the "My Files" folder on your device where the book is saved
- Click on the folder of the book under "Recent files"
- Click on "Extract" at the bottom of the screen
- Click on the folder of the book
- Click on the first file and the book will start playing
- Click on "Go to Samsung Music" at the bottom of the screen to enable you to listen to the book continuously
- PLEASE NOTE: THESE ARE BASIC GUIDELINES AND MAY VARY DEPENDING ON THE ANDROID DEVICE THAT YOU ARE USING

Should you require any further assistance, please contact Karen our National Head of Library Operations on: 021-689 5983 or 0828 776 772